# بسم الله الرحمن الرحيم The Hashemite Kingdom of Jordan Ministry of Foreign Affairs and Expatriates

### Steps to Create Account

1. Click on "Create Account" to start the process.

| F 🔽 🛗 |                                                                                                    | THE HASHEMITE KINGDOM OF JORDAN<br>Ministry of Foreign Affairs and Expatriates                      |                     |
|-------|----------------------------------------------------------------------------------------------------|----------------------------------------------------------------------------------------------------|---------------------|
|       | ع بي                                                                                                    | Visitors Appointments System                                                                        | 🛃 Register 🔿 Log In |
|       | Ministry of Foreign Affairs and Expatriates                                                                      |                                                                                                    | 仓                   |
|       | <b>Welcome</b><br>to make appointment about any service from<br>availabe slots , if already you have account ple | our embassies please Register and make suitable appointmant ease Login to manage your appointments. | t for you from the  |

#### 2. Enter Email and Password, and Confirm Password

| f 🗾 🛗 |                                                                                                    | The Hashemite Kingdom of Jordan<br>Ministry of Foreign Affairs and Expatriates                                                                                                    |
|-------|----------------------------------------------------------------------------------------------------|----------------------------------------------------------------------------------------------------|
|       | عين                                                                                                    | Visitors Appointments System 🛱 🕹 Register 🌵 Log In                                                                                                    |
|       | Register                                                                                                    |                                                                                                    |
|       | Create Your Personal Account on the Visitors Appointment<br>System to be able to book and manage appointments with<br>Your Embassy - if you already have an account please login<br>from Here.If you forgot your password you may reset it from<br>Here | Se Email                                                                                                    |
|       |                                                                                                    | Password                                                                                                    |
|       | By creating an account, you agree to the Privacy Policy of the Ministry of Foreign Affairs.                                                                                                    | Passwords must be at least 6 characters<br>Passwords must have at least one non letter or digit character<br>Passwords must have at least one digit ('0'-'9')<br>Passwords must have at least one lowercase ('a'-'2')<br>Passwords must have at least one uppercase ('A'-'2') |
|       |                                                                                                    | Confirm password                                                                                                    |
|       |                                                                                                    | Register<br>Did not get the email, resend?                                                                                                    |
|       |                                                                                                    |                                                                                                    |

3. After entering the required information, a confirmation email will be sent to activate your account.

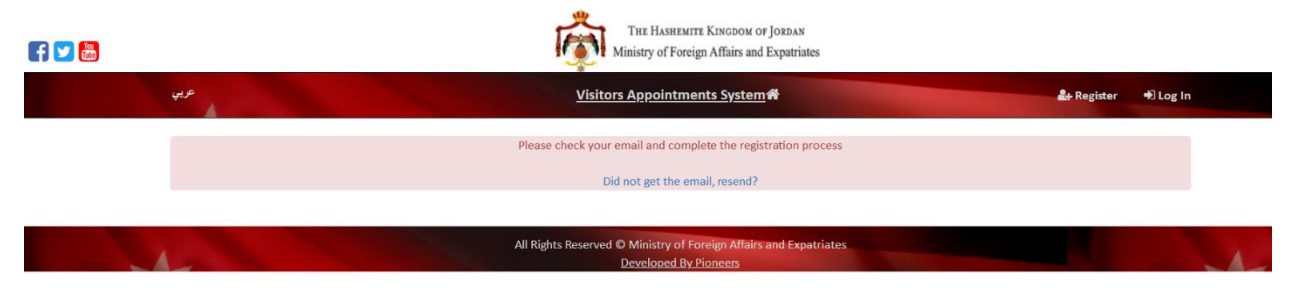

#### 4. Your confirmation email will look like this:

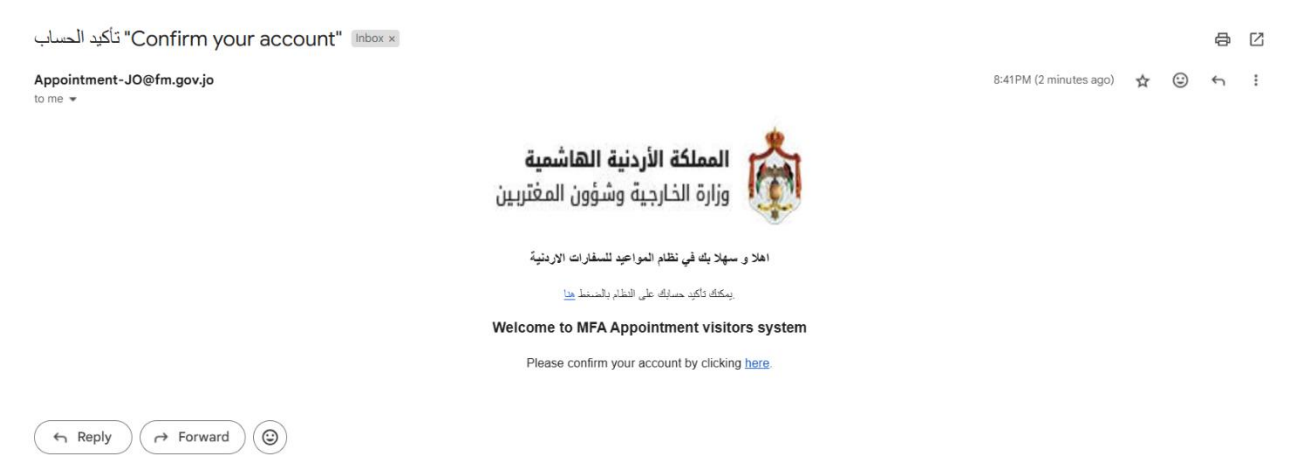

5. Click on the link to activate your account on the system, and the system will activate your account.

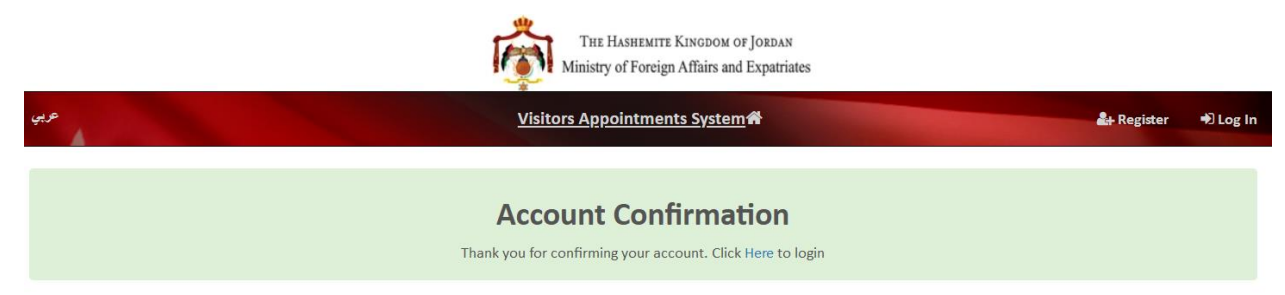

6. You can now log in to the system by entering your email and password and clicking "Log in".

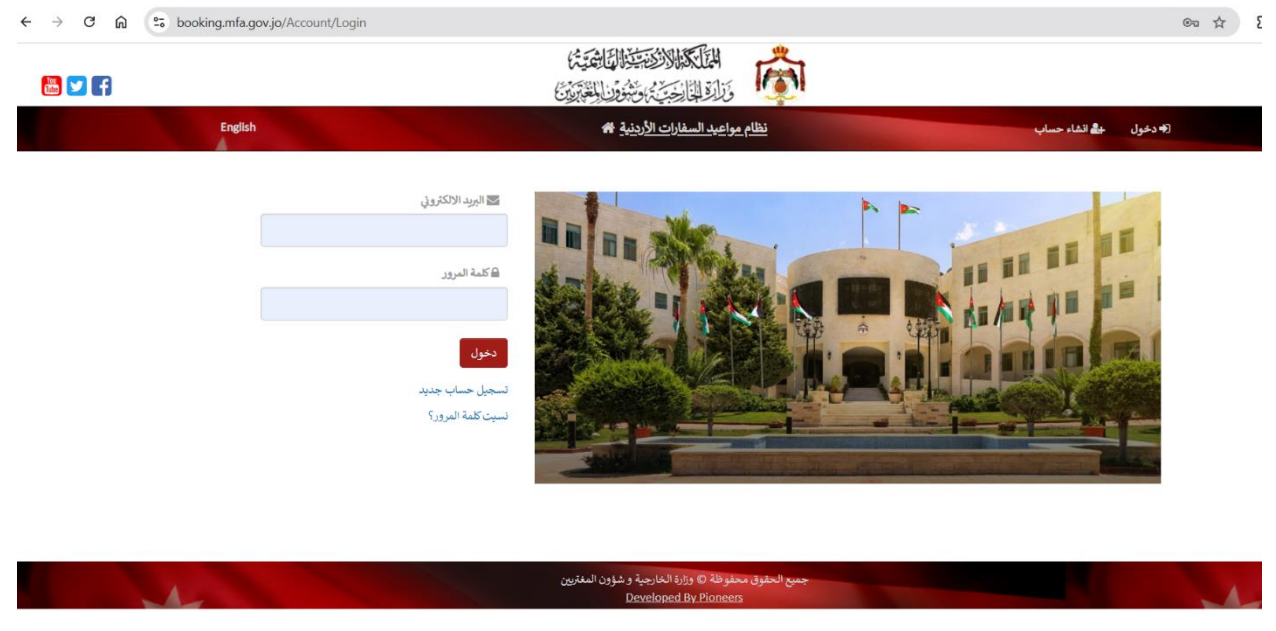

7. After logging in, the welcome screen will appear. Click "Here" to continue.

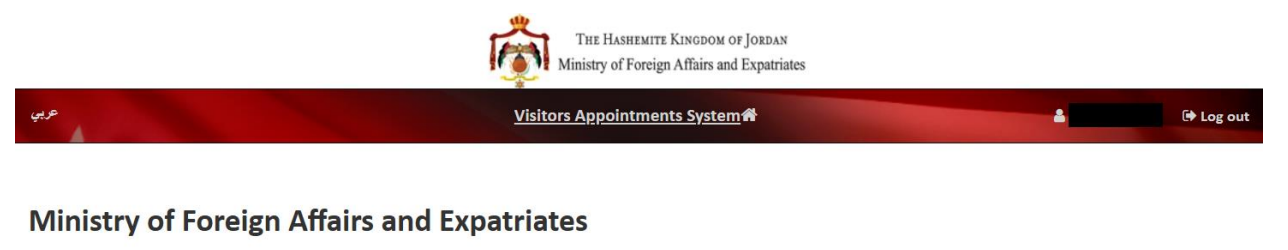

#### Welcome

You can now Manage your Appointments in our Embassies from Here

#### 8. Enter your information if you are a Jordanian citizen.

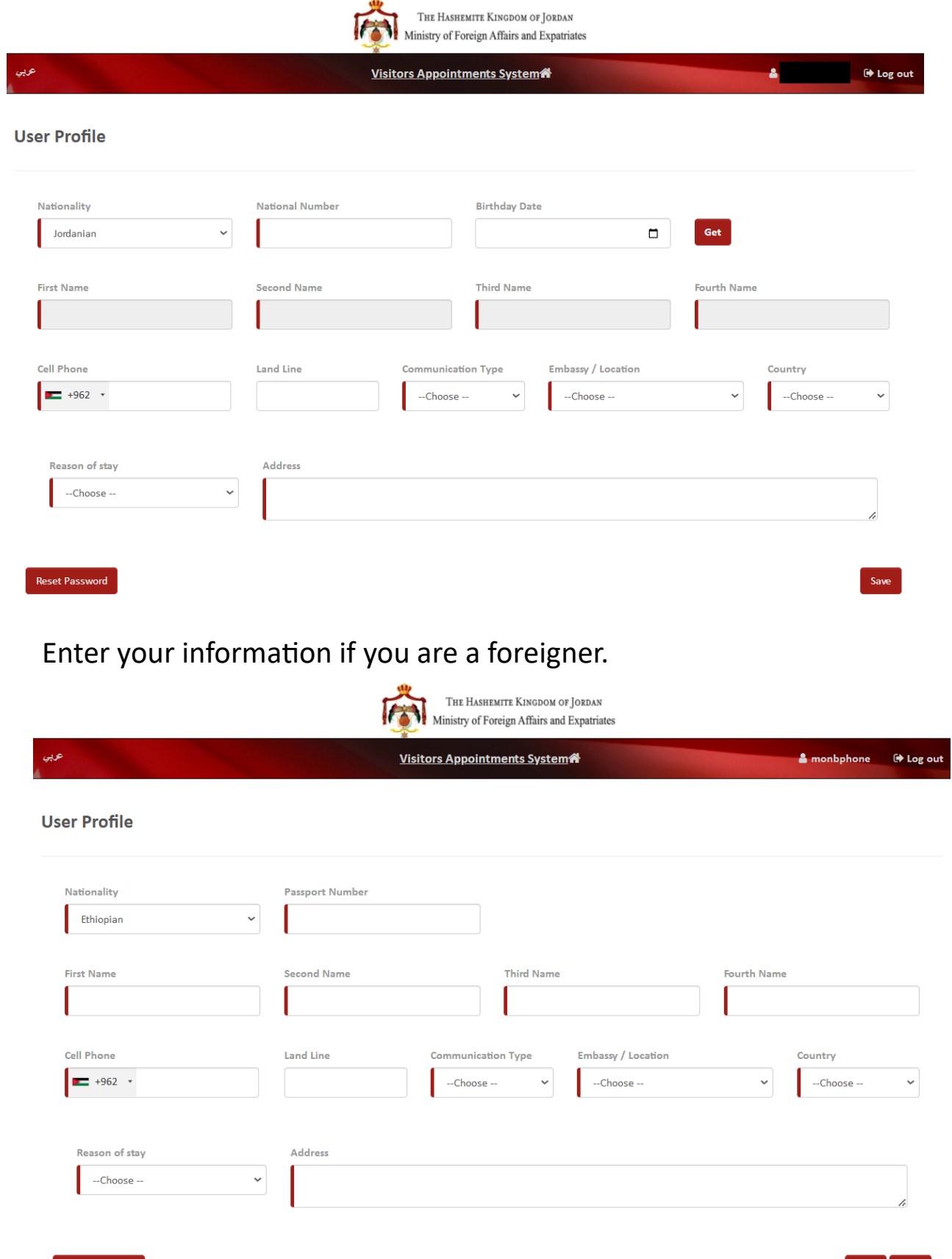

9. After saving your data the system will communicate with you as you select in communication type, and you are ready to book your appointments at any embassy worldwide.

## Best regards Ministry of Foreign Affairs and Expatriates